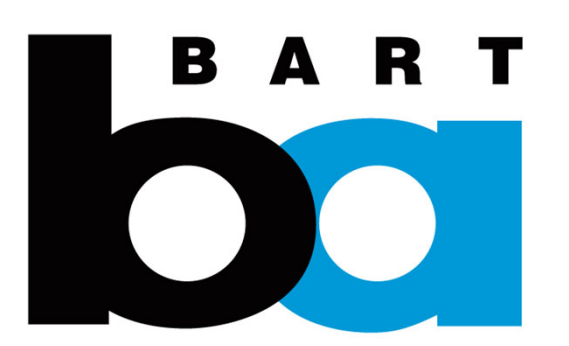

## How to Purchase Single/ Multi-day reserved Parking

## H. How to purchase Single/Multi-day Reserved parking

1. In the parking tab, click "Multiday" under Reserved Parking

- 2. Click "Purchase"
- 3. Select station
- 4. Click "Select Dates"

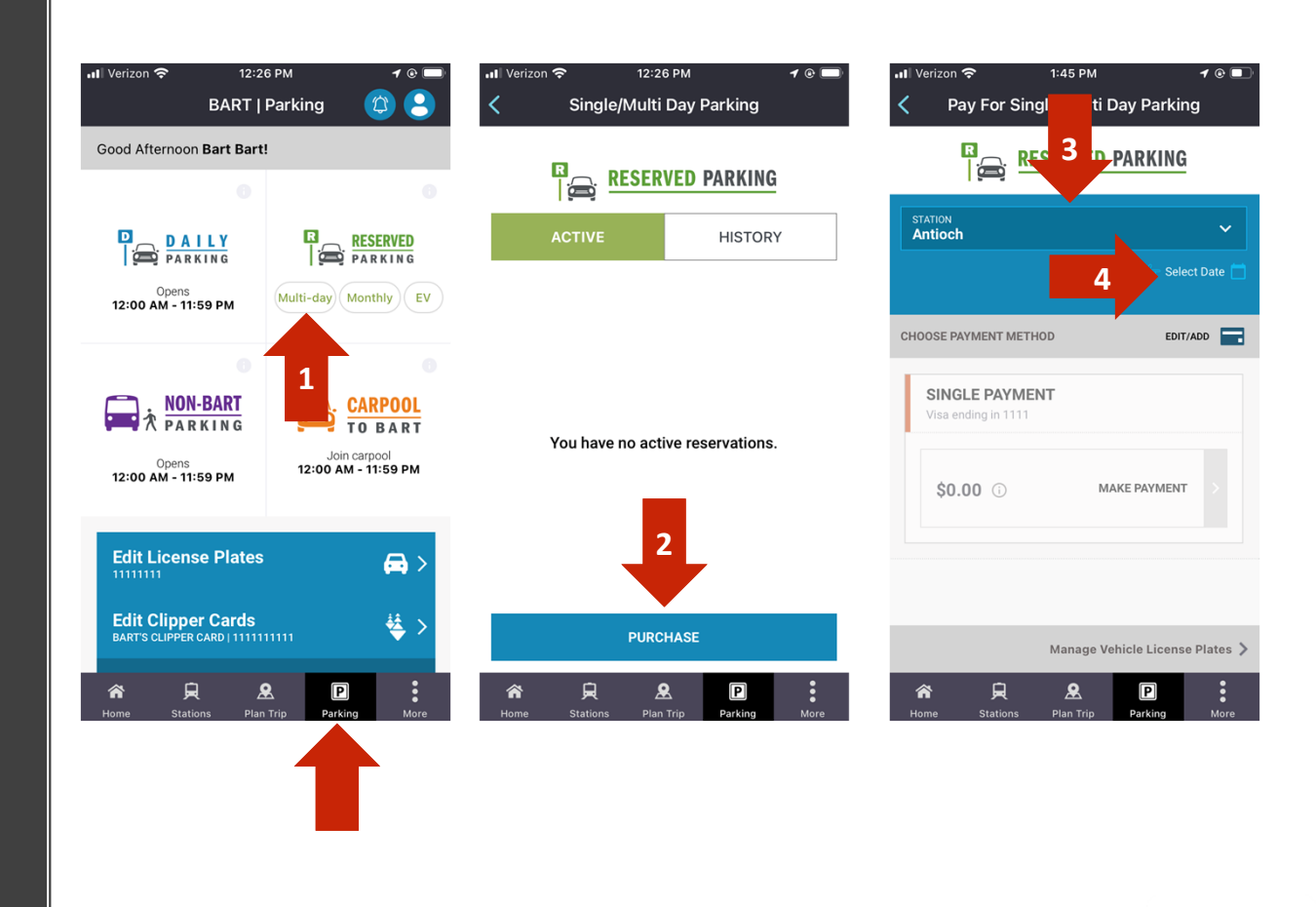

4:

BART

## H. How to purchase Single/Multi-day Reserved parking

5. Select the first and last day of your reservation to select the range. Or you can also select just (1) day.

6. Edit/Add payment method if needed, then click "Single Payment"

7. In the payment screen; verify the information and click "Pay Now"

Click "Email Your Receipt" on the next screen to be emailed a receipt. Email receipts cannot be reproduced.

\*If you don't have a vehicle license plate added to your account, you will be prompted to add one.

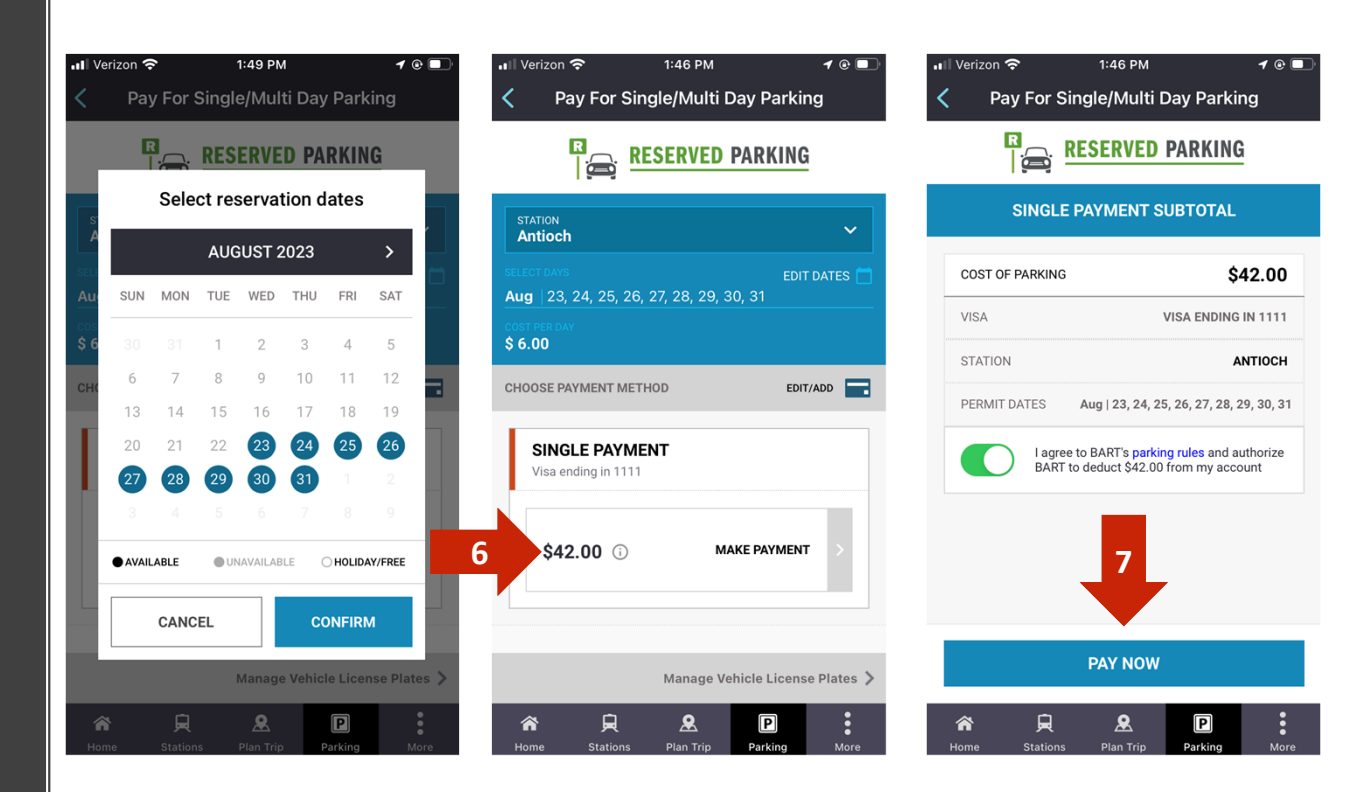

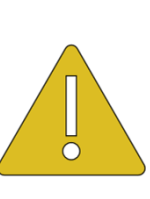

A maximum of 20 weekdays can be purchased; weekends are free. Cars may not be parked for longer than 20 consecutive weekdays at a time. There is no need to display a permit; payment will be verified with license plates in your account. Only 1 vehicle may be parked at a time.